## **Employee Expense Reimbursement Procedures**

- In-District Travel
  - Submit monthly
  - Must attach a mileage log documenting each day's travel with origination and destination (please refer to district mileage chart for mileage between buildings)
- Out-Of District Travel
  - Must attach mileage verification from Google Maps or MapQuest (screenshot)
  - If traveling by air, flight itinerary must be attached
  - Meeting/Workshop/Conference agenda or registration must be attached to confirm dates, location and meal (if any) provided by the conference registration
  - Meals are only reimbursed if overnight stay is required **and** if meals are not provided by conference registration fee. Eligible meals do not require receipts and are reimbursed at the per diem rate for the specific city. Contact Ardis Lohff <u>alohff@sdb.k12.wi.us</u> for each city's meal rate.
  - When requesting reimbursement for multiple meals such as three lunches, use Quantity of 3 rather than three different entries.
- Reimbursement for items or services (such as taxi's or supplies) other than those mentioned above require receipts to be attached. The district does not reimburse sales tax. A copy of the tax exempt certificate can be provided by building secretary or Ardis Lohff.
- Denied entries must be corrected. Log back into Skyward, select Expense Reimbursement, select Submit Request, highlight the entry that needs correction, click on Notes button. Descriptions of any necessary corrections are documented. Make the necessary corrections and click on Submit for Approval.

## Directions for Entering an Expense Reimbursement in Skyward

1. Go to School District of Beloit home page. Click on Sign In. Enter network user name and password. Click Sign In. Click on Staff. Click on the link for Skyward Business/Student EA.

| Schoo<br>BELC<br>thinkin            | ol District of<br><b>)IT</b><br>gbeyond <b>now</b> |          |                    |       | district home schools → translate → Q<br>MY ACCOUNT |
|-------------------------------------|----------------------------------------------------|----------|--------------------|-------|-----------------------------------------------------|
|                                     | RICT PARENTS                                       | STUDENTS | COMMUNITY          | STAFF | DEPARTMENTS                                         |
|                                     |                                                    |          |                    |       | home / staff directory                              |
| STAFF DIREC                         | TORY                                               |          |                    |       | BDEGIKLMPS                                          |
| в                                   |                                                    | 1        |                    |       | Р                                                   |
| • BEA                               | • BEA                                              |          |                    |       | <ul> <li>Printing &amp; Copying Services</li> </ul> |
| D                                   | D                                                  |          |                    | ogy   | Professional Development                            |
| Data Systems                        |                                                    | К        |                    |       | 5                                                   |
| E                                   |                                                    | • Ko     | lak Room Reservati | ions  | Skyward Business/Student EA                         |
| Educational Stude                   | nt Travel                                          | L        |                    |       | Staff Device Insurance                              |
| Employee Benefits                   |                                                    | • Lib    | rary               |       | Staff Mentoring                                     |
| Employee Forms                      |                                                    | • Lic    | ensing             |       | Staff Safety                                        |
| <ul> <li>Essential Links</li> </ul> |                                                    | м        |                    |       | Start Weiness                                       |
| G                                   |                                                    | • Ma     | indatory Videos    |       |                                                     |
| Grants                              |                                                    |          |                    |       |                                                     |

2. Log into Skyward.

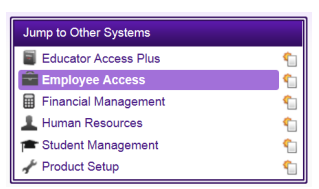

3. On the right side, click on Employee Access.

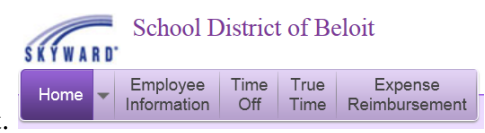

4. Click on Expense Reimbursement.

| ▼ Expense Reimbursement |          |
|-------------------------|----------|
| Submit Request          | <b>¢</b> |
| Activity                | 1        |

- 5. Select Submit Request.
- 6. Select Add. Add If a screen comes up indicating you are not set up as an ACH vendor, contact <u>alohff@sdb.k12.wi.us</u> and you will be set up.
- 7. Complete screen with appropriate information. For Purpose for Reimbursement, enter name of conference and location. For other types of reimbursement, enter brief description such as In District Mileage. Click Save.

| dd Expense Reimbursement Request            |                                                                                | Save |
|---------------------------------------------|--------------------------------------------------------------------------------|------|
| Reimbursement For:                          | LOHFF, ARDIS A                                                                 | Back |
| * Expenses From:                            | 02/06/2014 🛒 * To: 02/07/2014 🛒                                                |      |
| * Purpose for Reimbursement:                | SKYWARD CONFERENCE - WI DELLS                                                  |      |
|                                             |                                                                                |      |
|                                             |                                                                                |      |
|                                             |                                                                                |      |
| Reimbursement payment option:               | Reimhursement Payment made via AP ACH                                          |      |
|                                             | Reinbursement Fayment made via AF ACH                                          |      |
| District Payment Reimbursement information: | YOUR REIMBURSEMENT WILL BE DIRECT DEPOSITED INTO YOUR PAYROLL<br>BANK ACCOUNT. |      |
|                                             |                                                                                |      |
|                                             |                                                                                |      |

| Asterisk | (*) denotes | a required field |
|----------|-------------|------------------|
|----------|-------------|------------------|

| Expense Reimbursement           | Information            |                            |          |        |                |     |    | Sa<br>Finis |
|---------------------------------|------------------------|----------------------------|----------|--------|----------------|-----|----|-------------|
| Reimbursement                   | For: LOHFF, ARDIS      | A                          |          |        | Edit Master    |     |    |             |
| Expenses F                      | om: 02/06/2014         | To: 02/07/2014             | 2 Days   |        | Notes          |     |    |             |
| Purpose for Reimbursen          | ent: SKYWARD COM       | NFERENCE - WI DELLS        |          |        | Attachments    |     |    |             |
|                                 |                        |                            |          |        |                |     |    |             |
|                                 |                        |                            |          |        |                |     |    |             |
|                                 |                        |                            |          |        |                |     |    |             |
| Reimbursement payment op        | tion: Reimbursemer     | nt Payment made via AP ACH |          |        |                |     |    |             |
| Total Reimbursement Amo         | unt:                   | \$0.00                     | -        |        |                |     |    |             |
| Required Pre-ver                | fier: JOANN BETH       | ARMSTRONG                  |          |        |                |     |    |             |
| Expense Reimbursement De        | tail Lines             |                            |          |        |                |     |    |             |
| Views: General V Filters:       | *Skyward Defau         | lt 🗸                       |          |        | T              | •   | ē, | <b>A</b>    |
| # 🔺 Date Type                   | Descri                 | ption/Customer             | Quantity | Amount | Total Amount C | R D |    | E           |
| There are no records to display | ; check your filter se | ettings.                   |          |        |                |     | ~  | De          |
| mere are no recordo co diopidy  |                        |                            |          |        |                |     |    |             |

9. Enter or adjust the Date of the Expense. For Reimbursement Type, click on the down arrow for

```
options. 
*Reimbursement Type:
```

10. Select Expense Type.

|   | AIRFARE WITH ONE BAG [AIRFARE]          |   |
|---|-----------------------------------------|---|
| 1 | BREAKFAST IN WI [BRK WI]                |   |
|   | BREAKFAST OUT OF WI [BRKOUTWI]          |   |
|   | CAR RENTAL & GAS [CAR RNTL]             |   |
|   | PER DIEM MEAL RATE IN WI [DAYIN WI]     |   |
|   | PER DIEM MEAL RATE OUT OF WI [DAYOUTWI] |   |
| 1 | DINNER IN WI [DNNR WI]                  | Ξ |
|   | DINNER OUT OF WI [DNROUTWI]             |   |
|   | GROUND TRANSPORTATION [GRD TRSP]        |   |
|   | HOTEL [HOTEL]                           |   |
|   | LUNCH IN WI [LCH WI]                    |   |
| [ | LUNCH OUT OF WI [LCHOUTWI]              |   |
|   | BOOKS; OTHER MATERIALS [MATERIAL]       |   |
|   | 2014 MILEAGE [MILEAG]                   |   |
|   | 2013 MILEAGE [MILEAGE]                  |   |

11. Complete the screen by adjusting the "Quantity" and entering a "Description". If you are requesting three lunches, enter 3 as the Quantity rather than making three entries. Tab to the "Account" line and enter the account number to be charged. If a receipt is required, click "Receipt Attached". Click Save. See Hints at the beginning of this procedure for required documentation.

| xpense Reimbursement Inf    | ormation       |                     |                               |               |            |                    |      |
|-----------------------------|----------------|---------------------|-------------------------------|---------------|------------|--------------------|------|
| Expenses From:              | 02/06/2014     | To: 02/07/2014      | 2 Days                        |               |            |                    |      |
| otal Reimbursement Amount:  | \$1            | 7.00                |                               |               |            |                    |      |
| d Expense Reimbursemer      | nt Detail Line |                     |                               |               |            |                    | Save |
| Line Number:                | 1              |                     | Receipt Attached              |               | Direct Bil | I/Do not Reimburse | Back |
| * Date:                     | 02/06/2014     | 🕂 Thursday          |                               |               |            |                    |      |
| * Reimbursement Type:       | DINNER IN WI   |                     |                               | DNNR WI       |            |                    |      |
| Category:                   | Meals          |                     |                               |               |            |                    |      |
|                             | DISTRICT'S RAT | TE FOR DINNER IN WI | OVERNIGHT TRAVEL ONLY         |               |            |                    |      |
|                             |                |                     |                               |               |            |                    |      |
|                             |                |                     |                               |               |            |                    |      |
| Quantity:                   | 1.00           |                     |                               |               |            |                    |      |
| Amount:                     | \$1            | 17.00               | (Maximum allowed for this coo | e is \$17.00) |            |                    |      |
| Total Amount:               | \$             | 17.00               |                               |               |            |                    |      |
|                             |                |                     |                               |               |            |                    |      |
| Detail Line Accounts        |                |                     | Account Colorbian 2           |               |            |                    |      |
| ACCOUNT                     | - CENERAL FUR  |                     |                               | Ar            |            | 100.00 More        |      |
| 52014 542 252000 000 000000 | GENERALITON    | Dybosiness & oreign | Total                         |               | 17.00      | 100.00             |      |
|                             |                |                     |                               |               |            |                    |      |
|                             |                |                     |                               |               |            |                    |      |
|                             |                |                     |                               |               |            |                    |      |
|                             |                |                     |                               |               |            |                    |      |
|                             |                |                     |                               |               |            |                    |      |
|                             |                |                     | Ed                            | t Master      |            |                    |      |

12. To attach a receipt, click on Attachments. Click on Add File. At "Type" click on down arrow and select "Attachments (Expense Reimbursements

Attachments)". Add "Description". Click on Browse... Browse... Select the document to be

attached. Click Save. In the next screen, click Back.

| https://skyward.iscorp.com | n/scripts/wsisa.dll/WService=wsfinbeloitwi/fattmvi | iew003.w?isPopup=true                             |       | ≙ |
|----------------------------|----------------------------------------------------|---------------------------------------------------|-------|---|
| Expense Reir               | mbursement Request A                               | ttachments                                        | 📹 ጎ 🖶 | ? |
| Edit Expense R             | eimbursement Request Attach                        | ment                                              | Save  |   |
| <u>* Type:</u>             | Attachments                                        | <ul> <li>Expense Reimbursement Request</li> </ul> | Васк  |   |
| Entered Date:              | 02/11/2014                                         |                                                   |       |   |
| Entered Time:              | 11:31 AM                                           |                                                   |       |   |
| Entered By:                | ARDIS A LOHFF                                      |                                                   |       |   |
| * Description:             | RECEIPT FOR KALAHARI                               |                                                   |       |   |
|                            |                                                    |                                                   |       |   |
|                            |                                                    |                                                   |       |   |
| * Attached File:           | sample receipt.pdf                                 |                                                   |       |   |
|                            | Change the file that is used for                   | this attachment.                                  |       |   |
| Asterisk (*) denotes       | a required field                                   |                                                   |       |   |

13. If you have more than one Expense Type for the same day/conference, click Add. Add Contiue until all expenses have been entered. When adding another expense, at the Add screen you can choose Clone. Make the changes for the new expense; you won't need to reenter the account number. Then click Save.

| <b>Exper</b><br>P<br>Reiml | nse Reimburse<br>Reimburs<br>Expe<br>urpose for Reiml | ement Inform<br>ement For: LC<br>nses From: 0<br>bursement: D<br>M<br>ent option: R | AATION<br>DHFF, ARDIS A<br>2/06/2014 To: 02/07/2<br>KPENSES TO ATTEND SKYWARD O<br>ILEAGE, AND HOTEL<br>eimbursement Payment made via | 2014<br>Confere<br>AP Ach | 2 Days<br>ENCE AT KALAHARIMEAL | 5,      | Edit Master<br>Notes<br>Attachments |   |   |     | Sut<br>Ar<br>Sa<br>Fini | mit Fo<br>proval<br>ve anc<br>sh Late | n<br>J<br>St       |
|----------------------------|-------------------------------------------------------|-------------------------------------------------------------------------------------|----------------------------------------------------------------------------------------------------|---------------------------|--------------------------------|---------|-------------------------------------|---|---|-----|-------------------------|---------------------------------------|--------------------|
| Tot                        | Total Reimbursement Amount: \$229.12                  |                                                                                     |                                                                                                    |                           |                                |         |                                     |   |   |     |                         |                                       |                    |
| Expens                     | e Reimbursem                                          | ent Detail Li                                                                       | nes                                                                                                    |                           |                                |         |                                     |   |   |     |                         |                                       |                    |
| Views:                     | General 💌 🖪                                           | ilters: *Skyw                                                                       | ard Default 💌                                                                                                    |                           |                                |         |                                     |   | T | í 🏨 | 8                       | Ê,                                    | Add                |
| # 🔺                        | Date                                                  | Туре                                                                                | Description/Customer                                                                                                    |                           | Quantity                       | Amount  | Total Amount                        | С | R | D   |                         |                                       | Edit               |
| ▶ 1                        | 02/06/2014                                            | DINNER IN                                                                           | WI DINNER AT FAMOUS DAV                                                                                                    | /E'S                      | 1.0000                         | 17.0000 | 17.00                               | М |   |     |                         | ^                                     | Delete             |
| ▶ 2                        | 02/06/2014                                            | HOTEL                                                                               | HOTEL STAY AT KALAHA                                                                                                    | RI                        | 1.0000                         | 99.0000 | 99.00                               | L |   |     |                         |                                       |                    |
| ▶ 3                        | 02/06/2014                                            | 2014 MILEA                                                                          | GE MILEAGE TO AND FROM<br>DELLS                                                                                                    | WISCON                    | NSIN 202.0000                  | 0.5600  | 113.12                              | G |   |     |                         |                                       | Clone              |
|                            |                                                       |                                                                                     |                                                                                                    |                           |                                |         |                                     |   |   |     |                         |                                       | Mass Add<br>Detail |

14. If you need to leave this process before finishing, click Save and Finish Later. If you have completed your expense reimbursement request, click Submit For Approval.

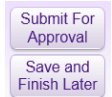

If you have any questions, please email/call Ardis Lohff at <u>alohff@sdb.k12.wi.us</u> or 361-4116.